A.如何將 map 檔‧進行不同成分組成的化學影像

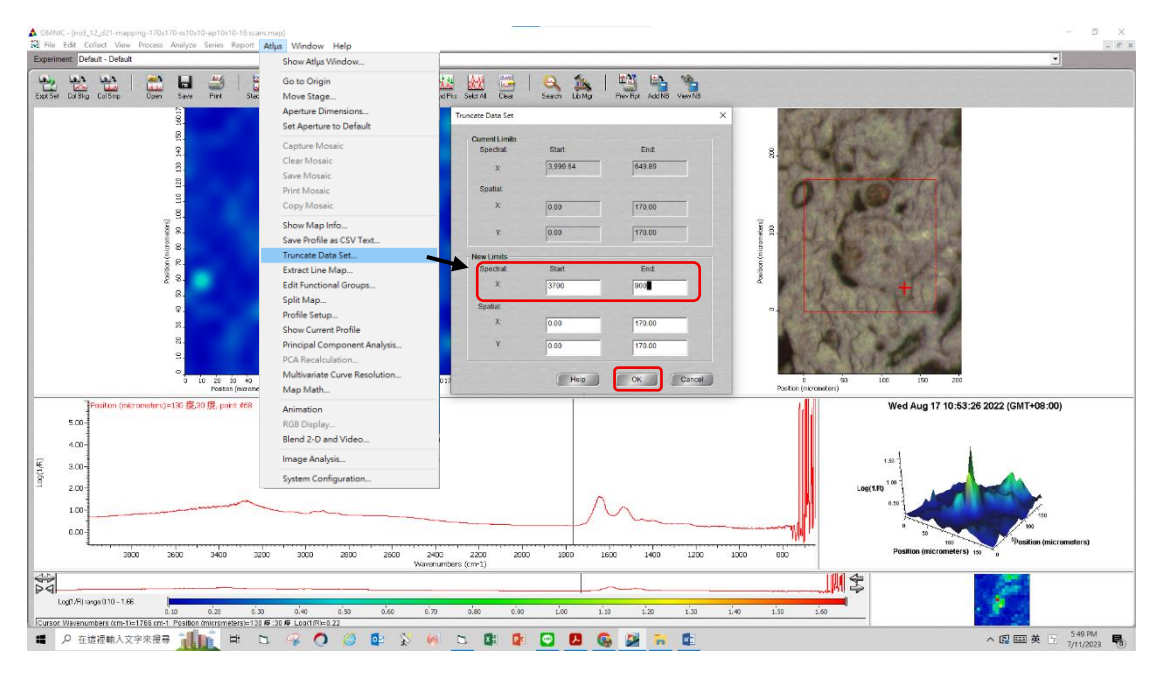

1. 選擇光譜區間:3700~900 cm<sup>-1</sup> 或特徵吸收區域

2. 進行 Auto Baseline Correction → 完成 Truncate 的步驟

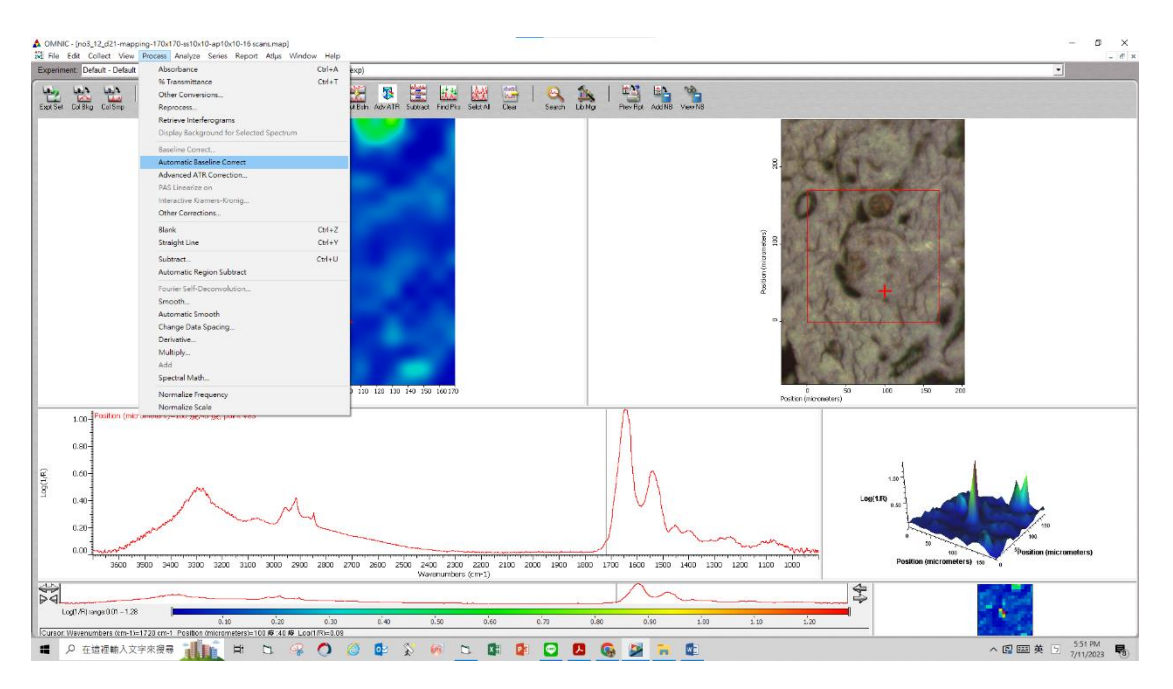

### 3. 點選 Profile Setup

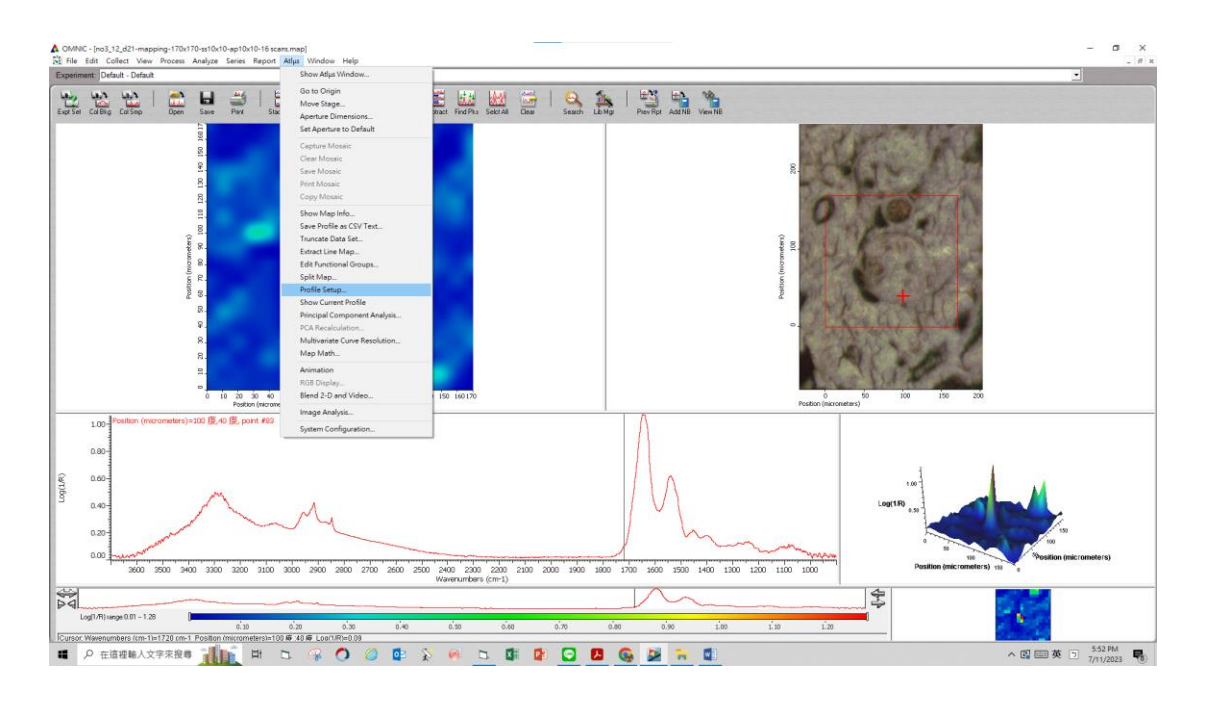

4. 點選 Profile type→選擇積分的方法…Peak Area or Peak Height of one/two

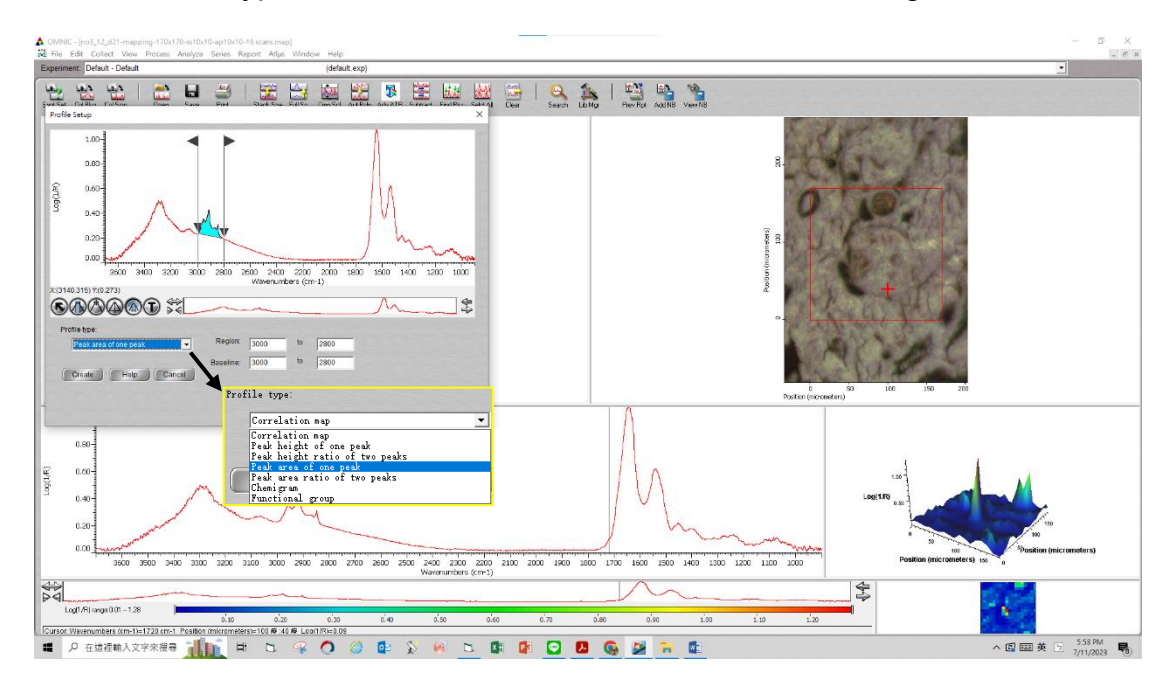

#### →Create → Save→輸入 Profile title : Lipid......或標示積分的官能基→OK

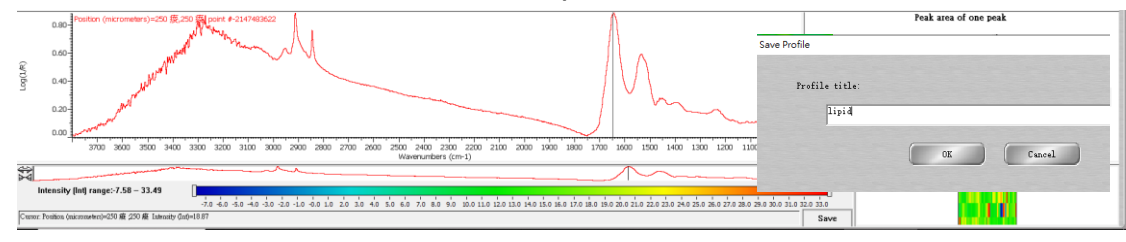

5. Altus→點選 Save Profile as Csv Text...

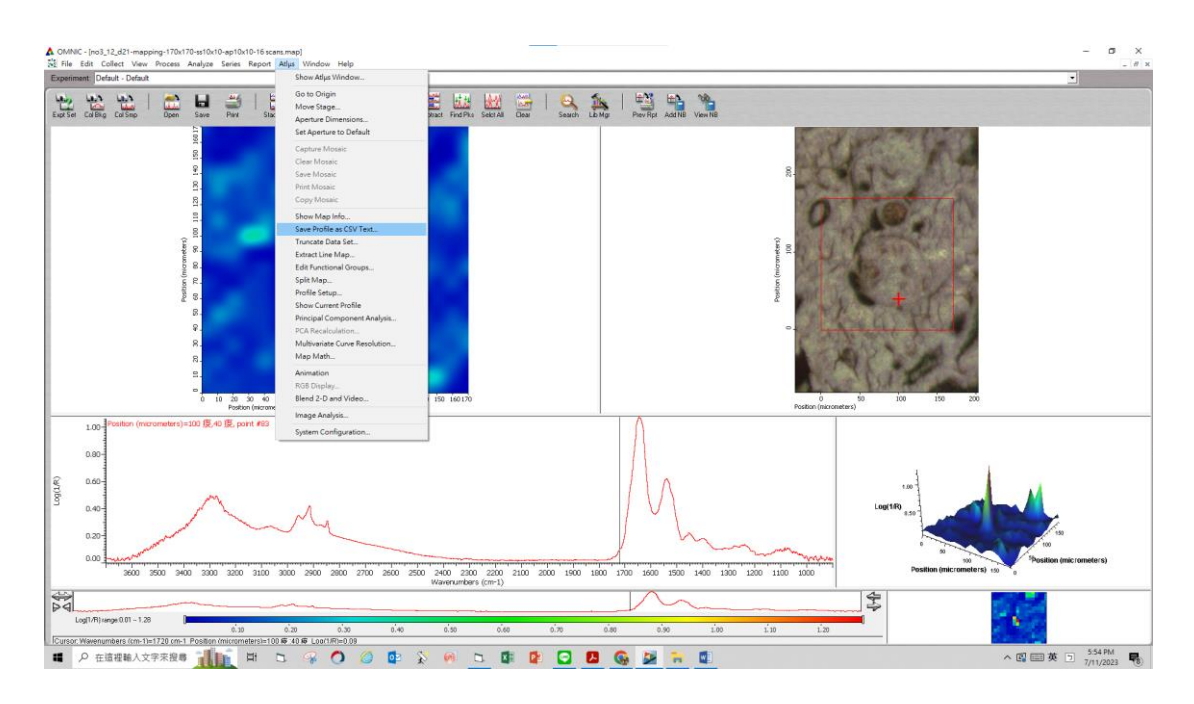

6. 輸入 Profile title→ "name"→OK

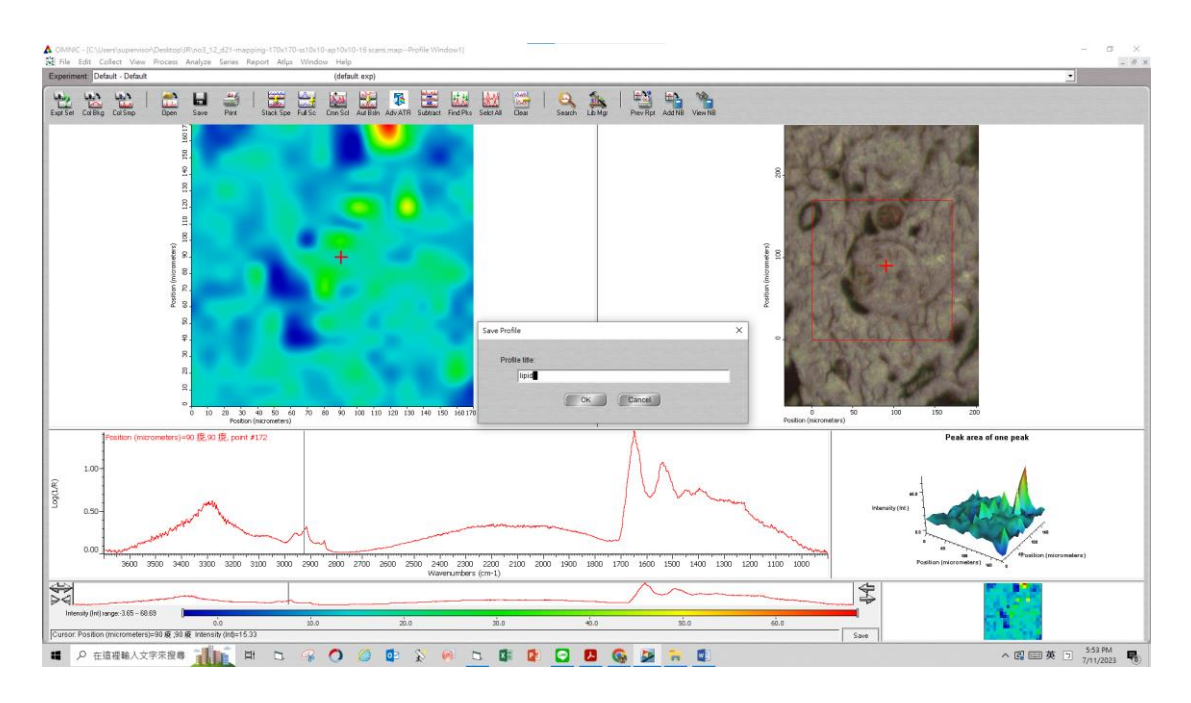

## 7. 以 VB 程式計算該區域的吸收度

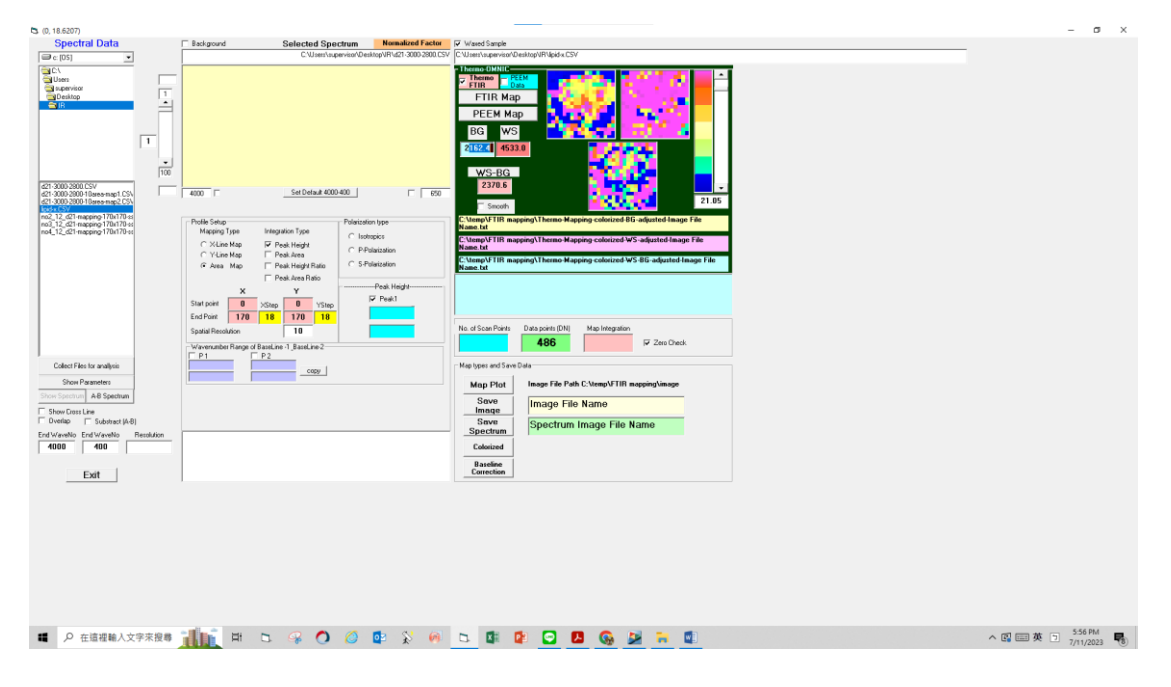

# B. 如何將 map 檔 · 轉存成.CSV 的步驟

### 1. 進行光譜區間的擷取

→Altus→Truncate Data Set→ Spectral 輸入(start: 3800; end: 900 cm<sup>-1</sup>)→OK

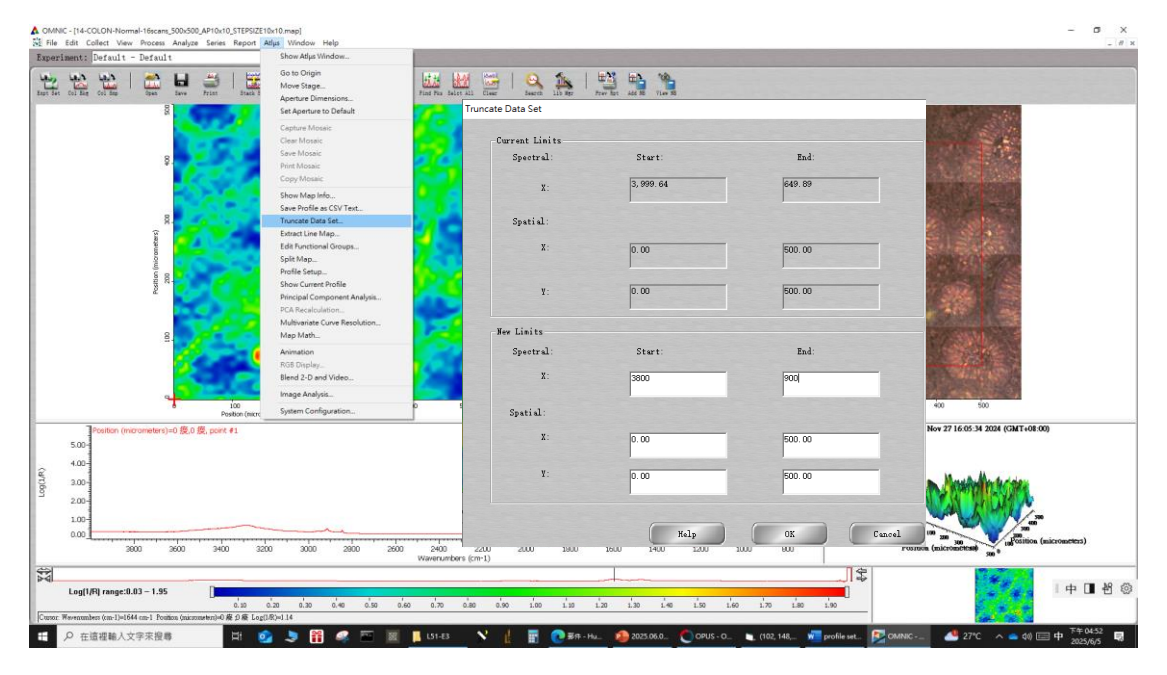

### 2. Process → Auto. Baseline Corrected

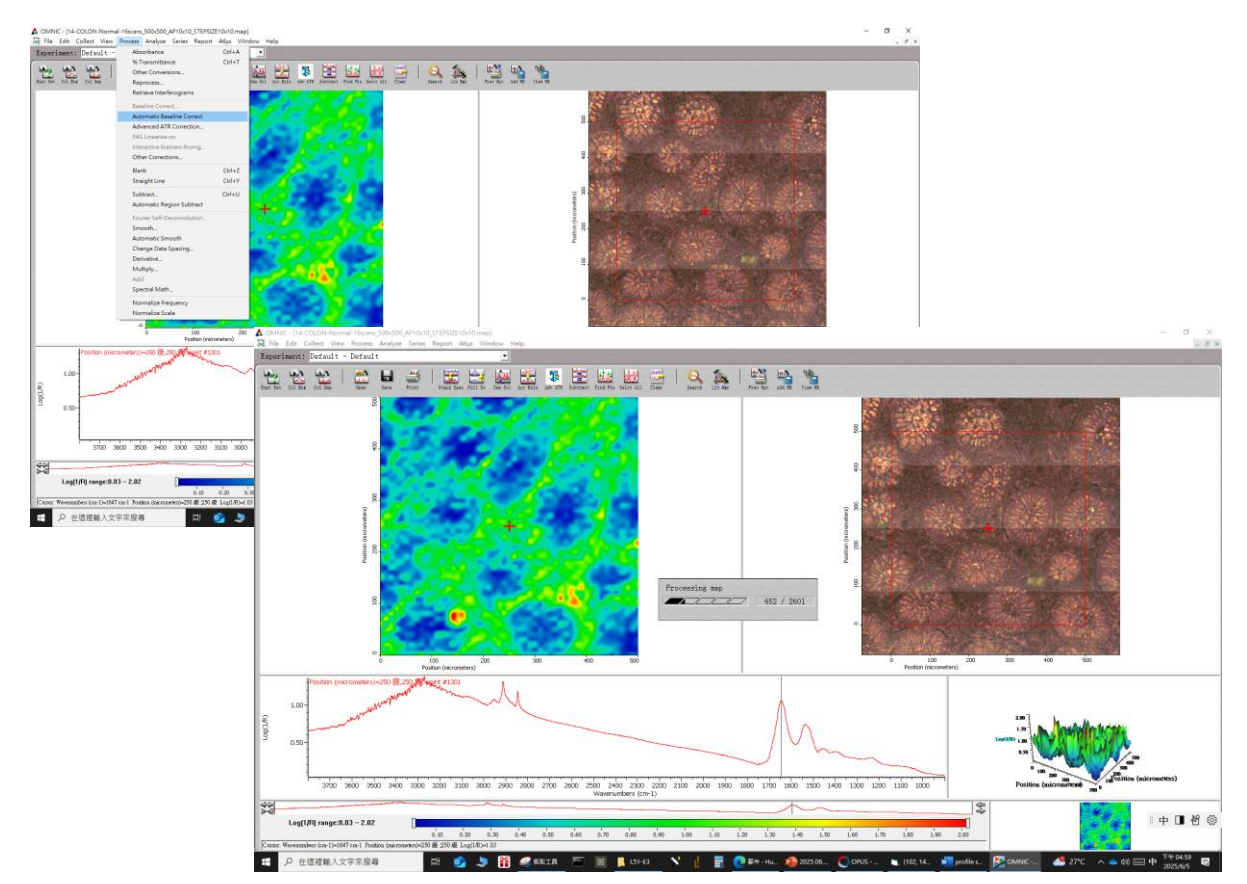

3. Altus→Split map →選擇存檔路徑(select path) 及存檔格式 (File type: \*. CSV)→OK (進行轉檔)

| INIC - [14-COLON-Normal-16scans_500x500_AP10x10_STEPSIZE1<br>le Edit Collect View Process Analyze Series Report | 10x10.map]<br>Atlus Window Help                                                                    |                                                                                                    | - 0 1                            |
|----------------------------------------------------------------------------------------------------|----------------------------------------------------------------------------------------------------|----------------------------------------------------------------------------------------------------|----------------------------------|
| eriment:  Default - Default                                                                                     | Show Atlys Window                                                                                  |                                                                                                    |                                  |
| 2 😢 🛍   🚞 🖬 🛎   🚟                                                                                               | Go to Origin Move Stage.                                                                           | 🕼   🔍 🏡   🖽 🖦 🐁                                                                                                    |                                  |
| et Col Ray Col Sau Open Save Frist Stack 5                                                                      | Aperture Dimensions<br>Set Aperture to Default                                                     | Split Map                                                                                                    | ? ×                              |
| \$.<br>8.                                                                                                    | Capture Mosaic<br>Clear Mosaic<br>Save Mosaic<br>Print Mosaic                                      | Data range: 0.00 - 500.00; 0.00 - 500.00                                                                                                    |                                  |
|                                                                                                    | Copy Mosaic                                                                                        | X dimension: Y dimension:                                                                                                    |                                  |
| (moniteders)                                                                                                    | Show roap into<br>Save Profile as CSV Text<br>Truncate Data Set<br>Extract Line Map                | Start split: 0.00 0.00                                                                                                    |                                  |
| Vertian                                                                                                    | Edit Functional Groups<br>Split Map<br>Profile Setup<br>Show Current Profile                       | End split: 500.00 500.00                                                                                                    |                                  |
| 8.                                                                                                    | Principal Component Antagen<br>PCA Recolusition<br>Multivariate Curve Resolution<br>Map MathRo Sto | Target file: c:\my                                                                                                    |                                  |
| Position (micrometers)=250 12,250 12,000 rt #130                                                                | Animation RG5 DisplayBleed 2-D and Video                                                           | Base name: 14-COLON-Normal-16scans_500x500_AP10x10_ST                                                                                                    | ē                                |
| 0.70-<br>0.60-<br>0.50-                                                                                         | Image Analysis<br>System Configuration                                                             | File type: CSV Text (*.CSV)                                                                                                    |                                  |
| 0.40<br>0.30-<br>0.20-                                                                                          |                                                                                                    | OK Cancel Help Selec                                                                                                    | t Path                           |
| 0.10                                                                                                    | 10 200 290 290 270 200 250 240 240                                                                 | 7003 200 200 190 190 170 190 170 190 170 190 100 100 100 100                                                                                                    | 500,10,400,400 100 (micrometers) |
|                                                                                                    | Wavenumbers (cr                                                                                    |                                                                                                    | Market Street and                |
| Log(1/R) range:0.04 - 1.90                                                                                      | ດ້ວວ ດ້ວວ ດ້າຍ ດ້ວວ ດ້າວ ດ້ອ                                                                       | and the second second s | 中□巻                              |
| or Westernumbers (mm-1)=1647 cm-1 Position (micrometern)=250 優 250 慶                                            | Log(LK)+EH7                                                                                        | N 1 - O Het. Huns (0.203.06.09 (0.0815 - One - One Configuration - Configuration - 11 - 1                                                                                                    | 本語 A M F 由 <sup>下午05.06</sup>    |
| · 止地理和八人了小孩母 目                                                                                                  | <b>2</b>                                                                                           | R R Contractor Concertainty From temp.                                                                                                    | 2025/6/5                         |
|                                                                                                    |                                                                                                    |                                                                                                    |                                  |
| Culitting                                                                                                    |                                                                                                    |                                                                                                    |                                  |
| Splitting map                                                                                                   | 2                                                                                                  |                                                                                                    |                                  |
|                                                                                                    |                                                                                                    |                                                                                                    |                                  |
|                                                                                                    |                                                                                                    | 82 / 2601                                                                                                    |                                  |

4. 進行 profile setup 的步驟後,如何呈現官能基影像(ex. Lipid.....protein.....)
→view→Display setup→調整 Color range (同一官能基比較須將 Scale 設置一樣)

| eriment: Defa                                          | Undo Limit Change                      |             |                                          |                |                                       |                        |                   |                                 |         |                  |
|--------------------------------------------------------|----------------------------------------|-------------|------------------------------------------|----------------|---------------------------------------|------------------------|-------------------|---------------------------------|---------|------------------|
| unit tails tails                                       | Fields Limit Change                    |             |                                          | Display Setup  |                                       |                        |                   | ×                               |         |                  |
|                                                        | Display Setup                          |             | Keping - General 5-6 View 3-6 View Video |                |                                       |                        |                   |                                 |         |                  |
|                                                        | Stack Spectra                          | CHAN        |                                          |                |                                       | Later and the later    |                   |                                 |         | 1998             |
|                                                        | Gull Casle                             | Child S     | 100 m                                    |                |                                       | Map Vindow Layout      |                   |                                 |         |                  |
|                                                        | Common Scale                           | Ctrl+Q      |                                          | Spectrum       |                                       | ₹3-D isage             |                   |                                 |         |                  |
|                                                        | Match Scale                            |             |                                          |                |                                       |                        |                   |                                 |         |                  |
|                                                        | Offset Scale                           |             | 1250                                     |                | 600                                   | Video image            |                   | E Profile                       |         |                  |
|                                                        | Display Limits<br>Automatic Full Scale | CH+D        |                                          | 5              |                                       | Contour map            | r ssp             |                                 |         |                  |
|                                                        | Roll/Zoom Window                       | Ctri+1      |                                          |                | Calor Scheme                          |                        | Color Range       |                                 |         |                  |
|                                                        | System Status                          | vr          |                                          |                | 1 1 1 1 1 1 1 1 1 1 1 1 1 1 1 1 1 1 1 | O Gray scale           |                   | Background threshold:           |         |                  |
|                                                        | Configure System Status.               | -           |                                          |                |                                       | @ Rainbox              |                   | 0                               |         |                  |
|                                                        | Postic<br>N                            |             | A 24                                     |                |                                       | ) Banded               |                   | Foreground threshold:           |         |                  |
|                                                        | 1000                                   |             |                                          |                |                                       | O Blue to red          |                   | 10                              |         |                  |
|                                                        | g. 📝                                   |             | 4.7                                      | F              |                                       | O Green                |                   | ∉Aute thresheld                 |         |                  |
|                                                        | S                                      | 201         |                                          | 3.0            | 1 1 1 1 1 1 1 1 1 1 1 1 1 1 1 1 1 1 1 | Speetral Display       |                   | Color Limits                    |         |                  |
|                                                        |                                        | 6 L L O     |                                          |                |                                       | Zararia label          |                   | finisus:                        |         |                  |
| 0 100 200 300 400 500<br>Pusition (microweters)        |                                        |             |                                          | ✓ 1-axis label | T-aris label -3.7237                  |                        |                   |                                 |         |                  |
| Position (micrometers)=270 痕,140 褒, point ≠-2147483633 |                                        |             |                                          | Continuous upd | ate .                                 | Resieus:               |                   | ie peak                         |         |                  |
| 0.40-                                                  |                                        |             |                                          |                |                                       | Change spectrum o      | olor to:          | 29.2060                         |         |                  |
| 0.30                                                   | 1                                      | 2           |                                          |                |                                       |                        |                   | Invert color scheme             |         |                  |
| 0.20-                                                  | and the state of the state             | ~           | A                                        |                |                                       |                        |                   |                                 |         |                  |
| 0.10                                                   | and the second                         |             | ~~~                                      |                |                                       | -                      |                   |                                 |         | 一 史 1 1          |
|                                                        | M. W.                                  |             |                                          |                |                                       | (                      |                   | 1                               |         |                  |
| 3700                                                   | 3600 3500 3400 33                      | 00 3200 310 | 3000 2900                                | 2900 2700 2600 | 2500 2400 2300 2200                   | 2100 2000 1900 1800 17 | 0 1500 1500 1400  | 1300 1200 1100 1000             | OK CENT | 700 <sup>0</sup> |
|                                                        |                                        |             |                                          |                | water circler 6 (crin-1)              |                        | ~                 | 4                               | 0       |                  |
|                                                        |                                        | -           |                                          |                |                                       |                        |                   | ( #)                            |         |                  |
| Intensity (Int) rang                                   | je:-3.72 - 29.21                       | 1. 1. 1     | - 1. X. A.                               | 1 1 1          | 1 1 1 1 <b>1</b> 1                    | A A A A A A A A        | the dealer dealer | the dealer dealer dealer dealer |         |                  |